## GUIDA PROCEDURA IMMATRICOLAZIONE SOPRANNUMERARI

Per accedere all'iscrizione percorso soprannumerari devi cliccare su **segreteriaonline.unite.it** 

Per procedere, cliccare il menu hamburger in alto a destra e poi su "login".

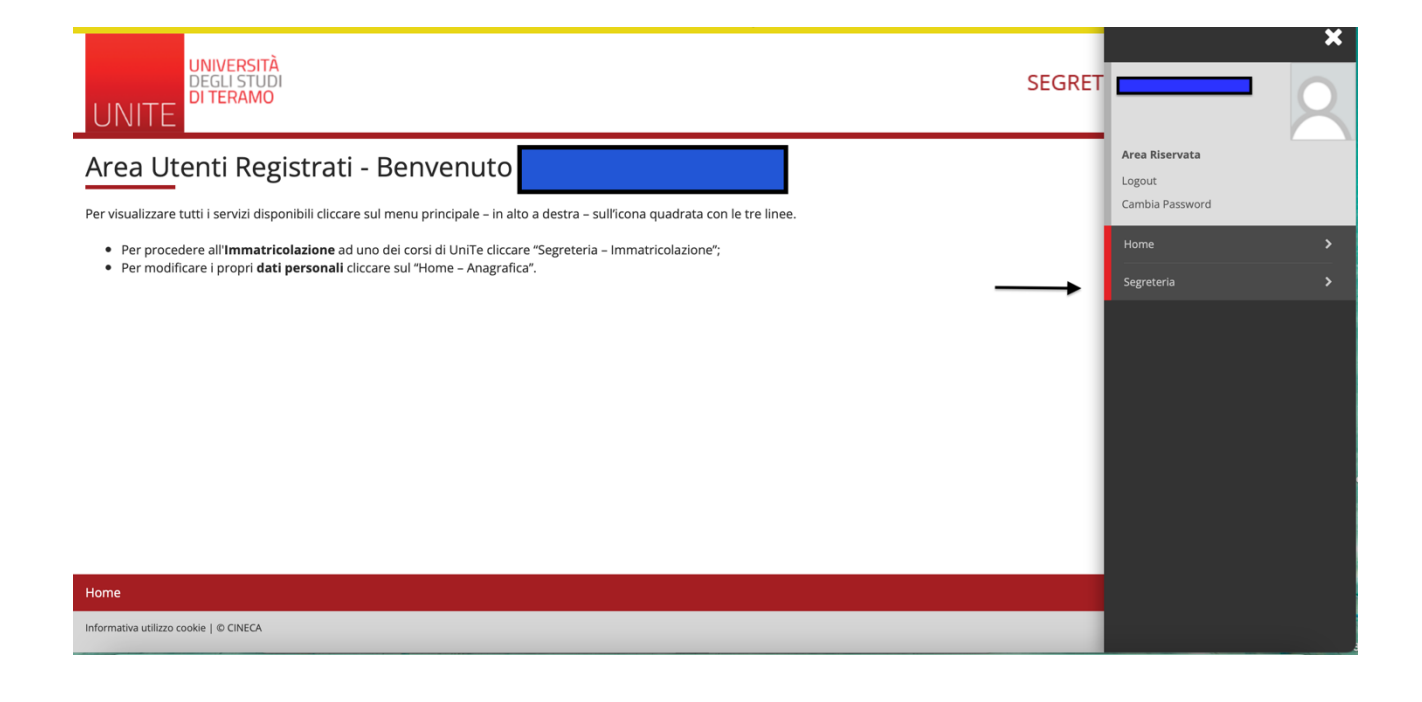

| UNIVERSITÀ<br>DEGLI STUDI<br>DI TERAMO                                                                                                    | SEGRET | X Area Riservata                                |
|----------------------------------------------------------------------------------------------------|--------|-------------------------------------------------|
| Area Utenti Registrati - Benvenuto                                                                                                    |        | Logout<br>Cambia Password                       |
| Per visualizzare tutti i servizi disponibili cliccare sul menu principale – in alto a destra – sull'icona quadrata con le tre linee.                                                                                |        | < Segreteria                                    |
| <ul> <li>Per procedere all'<b>Immatricolazione</b> ad uno dei corsi di UniTe cliccare "Segreteria – Immatricolazione";</li> <li>Per modificare i propri dati personali cliccare sul "Home – Anagrafica".</li> </ul> |        | Test di Ammissione<br>Esami di Stato            |
|                                                                                                    |        |                                                 |
|                                                                                                    | /      | Scelta del corso (Trasferimenti in<br>ingresso) |
|                                                                                                    |        |                                                 |
|                                                                                                    |        |                                                 |
|                                                                                                    |        | Pagamenti                                       |
|                                                                                                    |        | Dichiarazione Invalidità/Handicap/DSA           |
|                                                                                                    | _      | Documenti di identità                           |
| Home                                                                                                    |        |                                                 |
| Informativa utilizzo cookie   © CINECA                                                                                                    |        |                                                 |

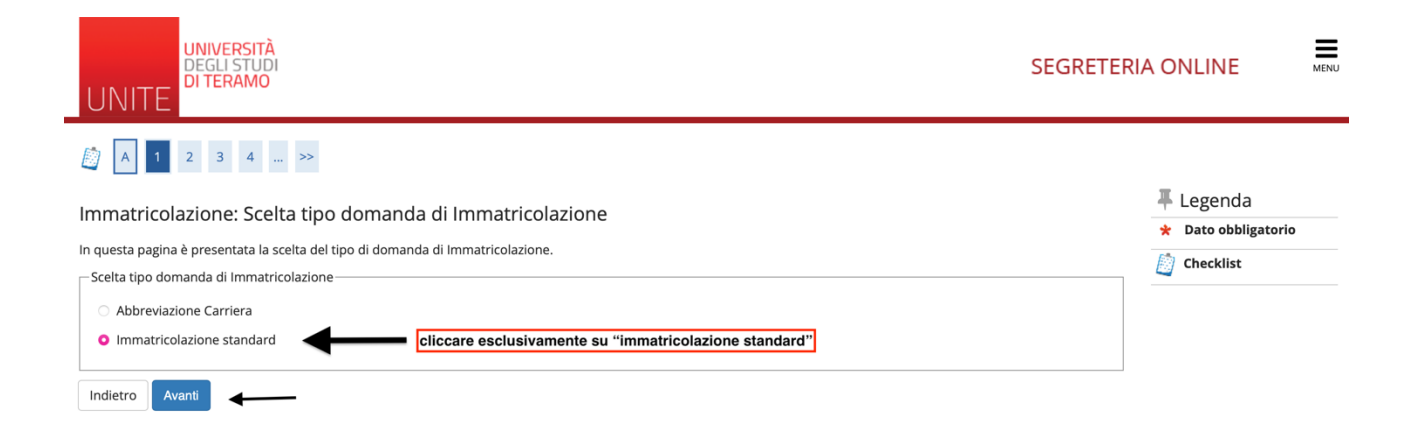

| Home                                   |                                                                                               |                        |
|----------------------------------------|-----------------------------------------------------------------------------------------------|------------------------|
| Informativa utilizzo cookie   © CINECA |                                                                                               |                        |
|                                        |                                                                                               |                        |
|                                        |                                                                                               |                        |
|                                        |                                                                                               |                        |
|                                        |                                                                                               |                        |
|                                        |                                                                                               |                        |
| UNIVERSI                               | á                                                                                             | =                      |
| DEGLI STU<br>DI TERAM                  |                                                                                               | SEGRETERIA ONLINE MENU |
| UNITE                                  | •<br>                                                                                         |                        |
|                                        |                                                                                               |                        |
| A 1 2 3 4                              | >>                                                                                            |                        |
| Immatricolazione <sup>,</sup> S        | elta tinologia corso di studio                                                                | 🐺 Legenda              |
|                                        |                                                                                               | 😤 Dato obbligatorio    |
| In questa pagina e presentata          | a sceita dei tipo di corso di studio per cui eseguire la procedura di immatricolazione.<br>io | Checklist              |
| Tino corso:*                           | Corso di Perfezionamento a crediti                                                            |                        |
| 1100 00130.                            | Corso di Laurea                                                                               |                        |
|                                        | O Corso di Laurea Magistrale                                                                  |                        |
|                                        | 🔿 Laurea Magistrale Ciclo Unico 5 anni                                                        |                        |
|                                        | O Master di Primo Livello                                                                     |                        |
|                                        | O Master di Secondo Livello                                                                   |                        |
|                                        | O Specializzazione di attività di Sostegno                                                    |                        |
| Ante Riforma*                          | O Corso di Aggiornamento                                                                      |                        |
|                                        |                                                                                               |                        |
| Indietro Avanti                        |                                                                                               |                        |
|                                        |                                                                                               |                        |

| UNIVERSITÀ<br>DEGLI STUDI<br>DI TERAMO<br>UNITE                   | S                                                        | SEGRETERIA ONLINE   | MENU |
|-------------------------------------------------------------------|----------------------------------------------------------|---------------------|------|
| [] << 1 2 3 4 5 >                                                 |                                                          |                     |      |
| Immatricolazione: Scelta corso di studio                          |                                                          | 🐺 Legenda           |      |
|                                                                   |                                                          | 😤 Dato obbligatorio |      |
| In questa pagina e presentata la scelta del corso di studio per c | ii eseguire la procedura di immatricolazione all'ateneo. | Checklist           |      |
| Facoltà                                                           | Corso di Studio                                          |                     |      |
| FACOLTA' DI SCIENZE DELLA COMUNICAZIONE (nuova)                   |                                                          |                     |      |
|                                                                   | 🔿 Sostegno scuola secondaria II grado                    |                     |      |
|                                                                   |                                                          |                     |      |
| Indietro Avanti                                                   |                                                          |                     |      |

| UNIVERSITÀ<br>DEGLI STUDI<br>DI TERAMO                                                                                      | SE                                              |           |
|----------------------------------------------------------------------------------------------------|-------------------------------------------------|-----------|
| [i] < 1 2 3 B 1 >>                                                                                                    |                                                 |           |
| Conferma scelta Corso di Studio                                                                                             |                                                 | 🐺 Legenda |
|                                                                                                    |                                                 | Decklist  |
| In questa pagina sono riepilogate tutte le scelte impostate, se corrette, procedi con la conferma, altrimenti utilizza il f | asto "indietro" per apportare le modifiche.     |           |
| – Corso di studio –                                                                                                    |                                                 |           |
| Tipo domanda di immatricolazione                                                                                            | Immatricolazione standard                       | -         |
| Facoltà                                                                                                    | FACOLTA' DI SCIENZE DELLA COMUNICAZIONE (nuova) |           |
| Tipo di Titolo di Studio                                                                                                    | Specializzazione di attività di Sostegno        |           |
| Tipo di Corso di Studio                                                                                                    | Specializzazione di attività di Sostegno        |           |
| Anno Accademico                                                                                                    | 2020/2021                                       |           |
| Corso di Studio                                                                                                    | Sostegno scuola secondaria II grado             |           |
| Ordinamento di Corso di Studio                                                                                              |                                                 |           |

Indietro Conferma

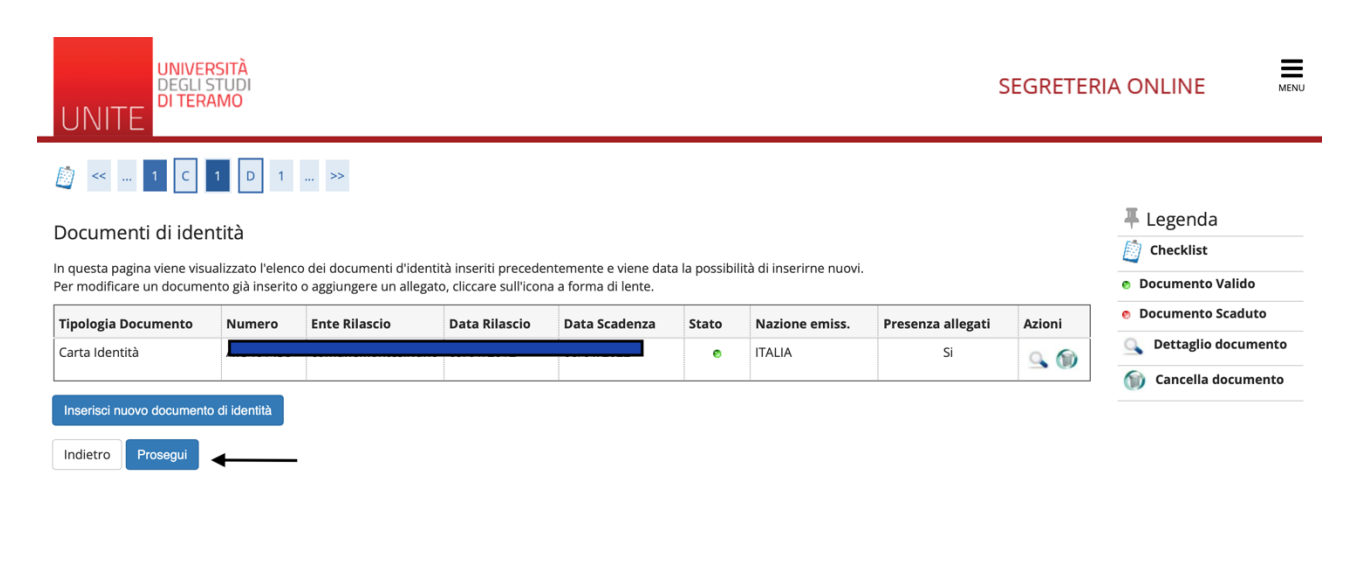

| Home                                   |  |
|----------------------------------------|--|
| Informativa utilizzo cookie   © CINECA |  |

UNIVERSITÀ SEGRETERIA ONLINE DEGLI STUDI DI TERAMO UNITE Registrazione: Foto personale Selezionare la foto da caricare e premere il pulsante "Upload Foto". 🖡 Legenda Anteprima Foto Scegli file nessun file selezionato \* Dato obbligatorio ATTENZIONE: 1. scegliere il file Checklist - nella foto deve essere possibile riconoscere il viso - le dimensioni della foto devono essere possibilmente quelle di una fototessera quadrata (min: 3x3cm - max: 13x13cm) (Max 10 MByte) L'anteprima dell'immagine non è supportata su IE di versioni inferiori alla 10. NOTA: per caricare l'immagine cliccare sul pulsante 'Upload Foto' R 2. cliccare su upload foto Indietro Conferma R 3. conferma UNIVERSITÀ DEGLI STUDI DI TERAMO In questa maschera bisogna inserire tutti i titoli di acceso necessari per l'immatricolazione MENU SEGRETERIA ONLINE UNITE [] < ... 1 F 1 G 1 ... >> 🖡 Legenda Dettaglio titoli richiesti 📋 Checklist Per proseguire è necessario dichiarare i titoli di studio. Per primi vengono mostrati i titoli di studio obbligatori, mentre le varie opzioni mostrano titoli che sono alternativi fra 🧼 Completato loro. Nelle pagine seguenti verranno chiesti i dati relativi ai titoli di studio conseguiti negli anni precedenti Titoli di Studio Obbligatori 🛷 Non Completato Titolo dichiarato A Per proseguire è necessario completare l'inserimento di tutti i titoli di studio obbligatori. Titolo obbligatorio Stato Titolo Stato Titolo non obbligatorio Azioni blocco Titolo Note V Titolo di Scuola Superiore itolo 📝 Modifica titolo ø Inserisci 🔍 Visualizza dettaglio titolo Titoli di Studio Alternativi 🔔 Per proseguire è necessario completare l'inserimento di tutti i titoli di studio di almeno un blocco opzionale. Le varie opzioni mostrano titoli che sono alternativi fra loro: 🕥 Cancella titolo Opzione 1: Stato Stato blocco Titolo Note Titolo Azioni Inserisci  $\checkmark$ Laurea di Primo Livello 0

| Immatricolazione: D                                                 | Legenda                      |           |
|---------------------------------------------------------------------|------------------------------|-----------|
| In questa pagina vengono rich                                       |                              |           |
| Tipo di immatricolazione                                            |                              | Checklist |
| Tipo:*                                                              | Immatricolazione standard \$ |           |
| Dati prima immatricolazione                                         | nel sistema universitario    |           |
| Anno Accademico:*                                                   | 2020/2021 \$                 |           |
| Data di prima<br>immatricolazione nel<br>sistema<br>universitario:* | (gg/MM/yyyy)                 |           |
| Ateneo di prima<br>immatricolazione nel<br>sistema universitario:   | • •                          |           |
| Ulteriori dati                                                      |                              |           |
| Sedi:*                                                              | TERAMO \$                    |           |
| Categoria<br>Amministrativa:*                                       | •                            |           |
| Tipologia didattica:*                                               | •                            |           |
| Indietro Avanti                                                     |                              |           |

In questa maschera bisogna specificare la categoria amministrativa di appartenenza per il calcolo dei contributi.

Il soprannumerario standard cliccherà su "iscritto ordinario".

| onferma scelte precedenti                                                                                                    |                                                                                                    | (the standard |
|----------------------------------------------------------------------------------------------------|----------------------------------------------------------------------------------------------------|---------------|
| uesta pagina sono riepilogate tutte le scelte impostate. Se                                                                                                    | corrette, procedi con la conferma, altrimenti utilizza il tasto "Indietro" per apportare le modifiche. | Checklist     |
| r-o                                                                                                    |                                                                                                    |               |
| Dati immatricolazione                                                                                                    |                                                                                                    |               |
| nno Accademico                                                                                                    | 2020/2021                                                                                              |               |
| acoltà                                                                                                    | FACOLTA' DI SCIENZE DELLA COMUNICAZIONE (nuova)                                                        |               |
| ipo di Titolo di Studio                                                                                                    | Specializzazione di attività di Sostegno                                                               |               |
| ipo di Corso di Studio                                                                                                    | Specializzazione di attività di Sostegno                                                               |               |
|                                                                                                    |                                                                                                    |               |
| ipo domanda di immatricolazione                                                                                                    | Immatricolazione standard                                                                              |               |
| ipo domanda di immatricolazione<br>orso di Studio                                                                                                    | Immatricolazione standard                                                                              |               |
| Tipo domanda di immatricolazione<br>Corso di Studio<br>Ordinamento di Corso di Studio                                                                                                    | Immatricolazione standard                                                                              |               |
| ipo domanda di immatricolazione<br>Corso di Studio<br>Ordinamento di Corso di Studio<br>Dati immatricolazione al Sistema Unive<br>N.A. Immatricolazione SU                                                                                              | Immatricolazione standard ersitario                                                                    |               |
| Tipo domanda di immatricolazione<br>Corso di Studio<br>Ordinamento di Corso di Studio<br>Dati immatricolazione al Sistema Unive<br>A.A. Immatricolazione SU<br>Data Immatricolazione SU                                                                 | Immatricolazione standard ersitario 2020/2021 01/10/2019                                               |               |
| Tipo domanda di Immatricolazione<br>Corso di Studio<br>Ordinamento di Corso di Studio<br>Dati immatricolazione al Sistema Unive<br>NA. Immatricolazione SU<br>Data Immatricolazione SU<br>Ateneo Immatricolazione SU                                    | ersitario                                                                                              |               |
| Tipo domanda di Immatricolazione<br>Corso di Studio<br>Drdinamento di Corso di Studio<br>Dati immatricolazione al Sistema Unive<br>NA. Immatricolazione SU<br>Data Immatricolazione SU<br>Ateneo Immatricolazione SU                                    | ersitario                                                                                              |               |
| Tipo domanda di immatricolazione<br>Corso di Studio<br>Drdinamento di Corso di Studio<br>Dati immatricolazione al Sistema Unive<br>NA. Immatricolazione SU<br>Data Immatricolazione SU<br>Atteneo Immatricolazione SU                                   | ersitario                                                                                              |               |
| Tipo domanda di immatricolazione<br>Corso di Studio<br>Drdinamento di Corso di Studio<br>Dati immatricolazione al Sistema Unive<br>A.A. Immatricolazione SU<br>Data Immatricolazione SU<br>Ateneo Immatricolazione SU<br>Altri Dati di Immatricolazione | ersitario                                                                                              |               |
| Tipo domanda di immatricolazione<br>Corso di Studio<br>Drdinamento di Corso di Studio<br>Dati immatricolazione al Sistema Unive<br>NA. Immatricolazione SU<br>Sata Immatricolazione SU<br>Itteneo Immatricolazione SU<br>Altri Dati di Immatricolazione | ersitario 2020/2021 01/10/2019 Iscritto percorso abbreviato + Figli di dipendenti UNITE                |               |

| UNIVERSI<br>DEGLISTU<br>DI TERAM | rà<br>Di S                          |                                                        |
|----------------------------------|-------------------------------------|--------------------------------------------------------|
| Allegati Domanda di              | immatricolazione                    | <ul> <li>Legenda</li> <li>Dato obbligatorio</li> </ul> |
| Dettaglio documento              | •<br>                               | Checklist                                              |
| Titolo:*                         |                                     |                                                        |
| Descrizione:*                    |                                     |                                                        |
|                                  | Caratteri rima                      | anenti: 255                                            |
| Allegato:*                       | Scegli file nessun file selezionato |                                                        |
| Indietro Avanti                  |                                     |                                                        |

## In questa sezione bisogna allegare il nullaosta dell'Ateneo di provenienza.

## Immatricolazione

In questa pagina sono presentati i dati inseriti durante la procedura di immatricolazione.

+

## ATTENZIONE

Cliccando sul tasto "Scarica Domanda di immatricolazione" viene generato un file PDF con la domanda di immatricolazione compilata con i dati inseriti. Questo documento va DATATO e FIRMATO e caricato nella propria area riservata nella sezione "Segreteria->Allegati Carriera".

| Anno Accademico                | 2020                                            |
|--------------------------------|-------------------------------------------------|
| Facoltà                        | FACOLTA' DI SCIENZE DELLA COMUNICAZIONE (nuova) |
| lipo di Titolo di Studio       | Specializzazione di attività di Sostegno        |
| ipo di Corso di Studio         | Specializzazione di attività di Sostegno        |
| ipo di immatricolazione        | Immatricolazione standard                       |
| orso di Studio                 |                                                 |
| Ordinamento di Corso di Studio |                                                 |
| ercorso di Studio              | COMUNE                                          |

| A.A. Immatricolazione SU   | 2020/2021                               |
|----------------------------|-----------------------------------------|
| Data Immatricolazione SU   | 01/10/2019                              |
| Ateneo Immatricolazione SU | Università degli Studi di TERAMO - TEST |

Allegati matricola

Scarica Domanda di Immatricolazione

la procedura di immatricolazione è terminata